## 系義務輔導老師系統操作說明

B2 學輔管理系統-> B2E 系輔/認輔老師->系輔-學生輔導記錄

查看與填寫系科輔導記錄

可以查看所屬系科導師輔導的學生列表

| eOffice<br>校園C化整合系統                                                                                                    | ■ <u>假單 0 件</u> 区 | <u>團體假單 0 件</u> | ⊠ <u>獎懲0件</u> 座 | 3 <u>銷過 0 件</u> |      |      |    | - eOffin<br>校園 e | 29<br>化整合系統        |      |   |  |
|----------------------------------------------------------------------------------------------------|-------------------|-----------------|-----------------|-----------------|------|------|----|------------------|--------------------|------|---|--|
|                                                                                                    |                   | 1. 图生 輔道 幻 錄    | 7               |                 |      |      |    |                  | -                  |      |   |  |
| 😑 B22 班級導師                                                                                                    |                   |                 |                 |                 |      |      |    |                  |                    |      |   |  |
| 避 班級導師查詢                                                                                                    | 學年度學期             | 部別              | 科集              | 學號              | 學生姓名 | 老師姓名 | 查詢 | 學期輔導記錄表          | 糸義務輔導老師輔導<br>問頸統計表 | 每頁筆數 |   |  |
| 🔁 B24 學生輔導作業                                                                                                    | 109 🗸 第三學期 🗸      | 全部 🖌            | 全部 🖌            |                 |      |      | 查詢 | 2                | 6                  | 10   |   |  |
| 🔁 B25 斑級輔導報表作                                                                                                    |                   |                 |                 |                 |      |      |    |                  |                    |      |   |  |
| 📄 B27 資源教室                                                                                                    | ○新道 [1]1 筆・2頁]    | 2 Þ 🕅           |                 |                 |      |      |    |                  |                    |      |   |  |
| 🔁 B28 問卷作業                                                                                                    | 維護                | 維護 <u>輔導單號</u>  |                 | 學號              |      | 姓名   |    |                  | 晤談日期               | 晤談老師 | ī |  |
|                                                                                                    | Q                 | A110031         |                 | B2108           |      | 陳    |    |                  | 2021-03-17         | 林    |   |  |
| - 222 3/48 8048-0 PV                                                                                                    | 9                 | A110031         |                 | B2108           |      | 籣    |    |                  | 2021-03-16         | 林    |   |  |
| 金融-學生輔導紀錄     金融     金融  金融     金融     金融 | Q                 | A110030         |                 | B2108           |      | 林    |    |                  | 2021-03-08         | 林    |   |  |
| 劉 認輔-學生輔導紀錄                                                                                                    | 9                 | A110030         |                 | B2108           |      | R    |    |                  | 2021-03-08         | 林    |   |  |
| 🔬 原住民輔導紀錄查詢                                                                                                    | 0                 | A110030         |                 | B2108           |      | 徐    |    |                  | 2021-03-08         | 林    |   |  |
| 🔬 特殊生名單查詢                                                                                                    | 0                 | A110030         |                 | B2107           |      | 陳    |    |                  | 2021-03-05         | 陳    |   |  |
| 🔬 曠課45節以上名單                                                                                                    | 0                 | A110030         |                 | B2106           |      | 李    |    |                  | 2021-03-03         | 楊    |   |  |
|                                                                                                    | 0                 | A110030         |                 | B2106           |      | 廖    |    |                  | 2021-03-03         | 楊    |   |  |
|                                                                                                    | 0                 | A110030         |                 | B2105           |      | 李    |    |                  | 2021-03-03         | 楊    |   |  |
|                                                                                                    | 0                 | A110030         |                 | B2105           |      | 陳    |    |                  | 2021-03-03         | 楊    |   |  |
|                                                                                                    | ○新壇 □□11 筆,2頁 1   | 2 0 0           |                 |                 |      |      |    |                  |                    |      |   |  |
|                                                                                                    | 備註                |                 |                 |                 |      |      |    |                  |                    |      |   |  |

# 點選「維護」後,可以查看該學生班級導師之前填寫的輔導記錄點選「新增」可以開始填寫輔導記錄

| 查看所屬系                      | 、科曠課達                 | 45節以上2             | 名單       |                      |        |           |
|----------------------------|-----------------------|--------------------|----------|----------------------|--------|-----------|
| ● 黎明技術學院                   | × 😻 道訊系統_新            | f - 黎明技術學院 - 歌 × + |          |                      |        | 0         |
| ← → C ▲ 不安全                | 192.192.77.19/PHP/sys | stem.php           |          |                      | 07     | 🖈 😳 🛪 😳 : |
| eOffice<br>校園已化整合系統        |                       |                    |          | ⊂eOffice<br>↓校園 C 化整 | 合系統    |           |
| B2 學輔管理系統  ✔<br>■ B22 班級導師 | <b>a</b> B2E80 曠課4:   | 5節以上名單             |          |                      |        | ¢         |
| 新 班級導師查詢                   | 學年度學期                 | 部別 科糸              | 斑緞 導師姓名  | 輔導衣數小於               | 重約     | 每頁篇數      |
| 🔁 B24 學生輔導作業               | 109 🗸 第二學期 🖌          | 全部・                | · 全部 · · | 不限定                  | ・      | 20        |
| 🔁 B25 斑級輔導報表作              |                       |                    |          |                      |        |           |
| 🔁 B27 資源教室                 | UJ20年11頁1<br>BBR ▼    | 并交                 | 电振空器     | 道研州交                 | 道語解描字書 | 肥料的       |
| 🔁 B28 問卷作業                 | B2108H0               |                    | 日四技能會    | **                   | 2      | 51        |
| 😑 B2E 系輔 認輔老師              | B2108H0               | ž                  | 日四技旅館    | *                    | 1      | 166       |
| ④ 糸輔-學生輔導紀錄                | B2108H0               | 몿                  | 日四技旅館    | *                    | 0      | 103       |
| a) 認輔-學生輔導紀錄               | B2108H0               | *                  | 日四技旅館    | 林                    | 2      | 65        |
| → 原住民輔導紀錄查前                | B2108H0               | 陳                  | 日四技旅館    | 林                    | 1      | 45        |
|                            | B2107H9               | 務                  | 日四技旅館    | 陳                    | 1      | 109       |
| ▲ 暗課45節以上名單                | B2107H9               | 李                  | 日四技旅館    | 陳                    | 0      | 50        |
|                            | B2107H9               | 葉                  | 日四技旅館    | 陳                    | 8      | 70        |
|                            | B210/H0               | *                  | 口四技旅館    |                      | 0      | 123       |
|                            | B2107H0               |                    | 日四技物論    | 10                   | 0      | 51        |
|                            | B2107H0               |                    | 日四技旅館    |                      | 1      | 137       |
|                            | B2107D1               | Ŧ                  | 日四技旅館    | 陳                    | 0      | 51        |
|                            | B2107D0               | 吳                  | 日四技旅館    | 陳                    | 1      | 124       |
|                            | B210770               | <b>2</b> 5         | 日四技旅館    | 陳                    | 0      | 48        |
|                            | B210770               | 陳                  | 日四技旅館    | 陳                    | 0      | 52        |
|                            | B2106H0               | 李                  | 日四技旅館    | 楊                    | 0      | 64        |
|                            | B2106H0               | 廖                  | 日四技旅館    | 楊                    | 0      | 97        |
|                            | B2106H0               | *                  | 日四技旅館    | 陽                    | 0      | 72        |
|                            | B2105H9               | 范                  | 日四技旅館日   | 禱                    | 0      | 92        |
|                            | You #11 K 1           |                    |          |                      |        |           |

#### 查看所屬系科特殊生名單

| ● 黎明技術學院                                           | × 😻 資訊系統_#               | 新 - 黎明技術學院 -  | ≣े × + |               |                                           |      |                    |                  |                    |             |      | (            |       |
|----------------------------------------------------|--------------------------|---------------|--------|---------------|-------------------------------------------|------|--------------------|------------------|--------------------|-------------|------|--------------|-------|
| ← → C ▲ 不安全                                        | :   192.192.77.19/PHP/s  | ystem.php     |        |               |                                           |      |                    |                  |                    |             | 07   | ☆            | 0 🛪 🍯 |
| eOffice<br>校園C化整合系統                                |                          |               |        |               |                                           |      |                    |                  | ₽Dffice<br>校園⊖化整合系 | 統           |      |              |       |
| B2 學輔管理系統  ✔<br>B22 班級導師                           | <b>a</b> B2E70 特殊生       | <b>と</b> 名單查詢 |        |               |                                           |      |                    |                  |                    |             |      |              |       |
| 🕢 班級導師查詢                                           | 學年度學期                    | 部別            | 科系     | Ħ             | 班級 導師姓名                                   |      |                    |                  | 輔導攻數小於             |             | 每頁筆數 |              |       |
| 🔁 B24 學生輔導作業                                       | 109 🗸 第二學期 🗸             | 全部 ✔          | 全部 🗸   | 全部            | ~                                         |      | ]                  | 不降               | 定 🗸                |             | 查詢   |              | 20    |
| 🔁 B25 班級輔導報表作                                      |                          |               |        |               |                                           |      |                    |                  |                    |             |      |              |       |
| 🔁 B27 資源教室                                         | Ŋ12単,1 只 1<br>問時         |               | 241.47 | 22 TA IIA 112 |                                           | 道研構力 | 道道林道小会             | 描示器 自陪手皿         |                    | 织度          |      | 横社           |       |
| 🔁 B28 問卷作業                                         | B4108                    |               | 建立     | 日間は故論         | (白语) ···································· |      | <u>呼叫轺呼八歌</u><br>1 | <u>3陸士国</u><br>毎 | 理加                 | <u>(E12</u> |      |              |       |
|                                                    | B2108                    |               |        | 日四技旅館         |                                           | **   | 1                  | 岩                | 日司征<br>知能階級        | 「「「「」」「「」」  | =    |              |       |
| ◎ ≪輔 四十輔満行第                                        | B2108                    |               |        | 日四技旅館         |                                           | 林    | . 1                | 73<br>111        |                    |             |      |              | 史解出語  |
| <ul> <li>参報·学工報等加妳</li> <li>公 認輔 四十諸満切算</li> </ul> | B2108                    |               |        | 日四技旅館         |                                           |      | 1                  | 垂                | 學習障礙               | <b></b>     |      | <b>兰</b> 他困惑 | Ê     |
| 2 10冊·学工程守礼综合。                                     | B2108                    |               |        | 日四技旅館         |                                           | 林    | 1                  | 有                | 智能喧礙               | 輕度          |      | 無            |       |
| 图 际住风帽等机路里的<br>动 估辞生夕留态的                           | B2108                    |               |        | 日四技旅館         |                                           | 林    | 1                  | 有                | 智能障礙               | 輕度          |      | 無            |       |
| 図 何外工行半旦的 の 確細水筋以上を留                               | B2107                    |               |        | 日四技旅館         |                                           | 陳    | 0                  | 有                | 智能障礙               | 輕度          |      | -<br>下肢行動7   | F便    |
| 图 编述17日以上17年                                       | B2107                    |               |        | 日四技旅館         |                                           | 林    | 0                  | 有                | 自閉症                | 輕度          |      | 無            |       |
|                                                    | B2107                    |               |        | 日四技旅館         |                                           | 陳    | 0                  | 有                | 智能障礙               | 輕度          |      | 無            |       |
|                                                    | B2107                    |               |        | 日四技旅館         |                                           | 陳    | 0                  | 無                | 智能障礙               | 無           |      | 無手冊          |       |
|                                                    | B2107                    |               |        | 日四技旅館         |                                           | 陳    | 0                  | 有                | 自閉症                | 輕度          |      | 無            |       |
|                                                    | B2106                    |               |        | 日四技旅館         |                                           | 楊    | 0                  | -                | 聽覺障礙               | =           |      | 無手冊          |       |
|                                                    | <b>以</b> 12筆,1頁 <b>1</b> |               |        |               |                                           |      |                    |                  |                    |             |      |              |       |

#### 下載學期輔導記錄與統計表

### \*學期末請下載「系義務輔導老師輔導問題統計表」,並 email 繳回學輔中心

| 黎明技術學院                                                                                                    | × 😻 資訊系統_第               | f - 黎明技術學院 - | ≣© × + |          | 3.3  | _    |    |                   |                    |  |      | 0           | - 0   | X   |
|----------------------------------------------------------------------------------------------------|--------------------------|--------------|--------|----------|------|------|----|-------------------|--------------------|--|------|-------------|-------|-----|
| ← → C ▲ 不安全                                                                                                    | :   192.192.77.19/PHP/sy | stem.php     |        |          |      |      |    |                   |                    |  | 07   | ☆ 6         | i 🛪 🧧 |     |
| eOffice<br>校園C化整合系統                                                                                                    |                          |              |        |          |      |      |    | eOffice<br>校園 e f | L整合系統              |  |      |             |       | 200 |
| B2 學輔管理系統  ✔                                                                                                    | 🙀 B2E20 糸輔-              | 學生輔導紀錄       | Ř      |          |      |      |    |                   |                    |  |      |             |       | Ø   |
|                                                                                                    | 學年度學期                    | 部別           | 科系     | 野野       | 學生姓名 | 老師姓名 | 查詢 | 學期輔導記錄表           | 糸義務輔導老師輔導<br>問題統計表 |  | 每〕   | 運動          |       |     |
| ■ B24 學主報等作果 ■ B25 班級輔導報表作                                                                                                    | 109 🗸 第二學期 🖌             | 全部 ▼         | 全部     |          |      |      | 查詢 | \$                | \$                 |  |      | 20          |       |     |
| 🔁 B27 資源教室                                                                                                    | 新費 1011年,1頁 1            |              |        |          |      |      |    |                   |                    |  |      |             |       |     |
| 🔁 B28 問卷作業                                                                                                    | 推護                       | <u>輔導単號</u>  |        | <u> </u> | 姓名   |      |    | 暗談日期              | 培設                 |  | 培談老師 | <i>2</i> 名印 |       |     |
| B2E 糸輔 認輔老師                                                                                                    | 9                        | A1100317     |        | B2108H   |      | 陳    |    |                   | 2021-03-17         |  |      | 林昀蓁         |       |     |
|                                                                                                    | 9                        | A1100316     |        | B2108H   |      | 糭    |    |                   | 2021-03-16         |  |      | 林昀蓁         |       |     |
| ● 示明·学士明等纪録                                                                                                    | 9                        | A1100308     |        | B2108D   |      | 林    |    |                   | 2021-03-08         |  |      | 林朐蓁         |       |     |
| <ul> <li>18</li> <li>18</li> <li>19</li> <li>19</li> <li>19</li> <li>19</li> <li>19</li> <li>19</li> <li>19</li> <li>19</li> <li>10</li> <li>10</li></ul> | 9                        | A1100308     |        | B2108D   |      | B    |    |                   | 2021-03-08         |  |      | 林昀蓁         |       |     |
| <ul> <li>⑧原住民輔導紀錄查詢</li> </ul>                                                                                                    | 0                        | A1100308     |        | B2108J   |      | 徐    |    |                   | 2021-03-08         |  |      | 林朐蓁         |       |     |
| 紛 特殊生名單查詢                                                                                                    | 0                        | A1100305     |        | B2107H   |      | 陳    |    |                   | 2021-03-05         |  |      | 陳頌文         |       |     |
| 編 曠課45節以上名單                                                                                                    | 0                        | A1100303     |        | B2106H   |      | 李    |    |                   | 2021-03-03         |  |      | 楊建樑         |       |     |
|                                                                                                    | 0                        | A1100303     |        | B2106H   |      | 廖    |    |                   | 2021-03-03         |  |      | 楊建樑         |       |     |
|                                                                                                    | 0                        | A1100303     |        | B2105J   |      | 李    |    |                   | 2021-03-03         |  |      | 楊建樑         |       |     |
|                                                                                                    | 0                        | A1100303     |        | B2105H   |      | 陳    |    |                   | 2021-03-03         |  |      | 楊建樑         |       |     |
|                                                                                                    | 0                        | A1100303     |        | B2104H   |      | 陳    |    |                   | 2021-03-03         |  |      | 楊建樑         |       |     |
|                                                                                                    | ●新増 □511 筆,1頁 1          |              |        |          |      |      |    |                   |                    |  |      |             |       |     |
|                                                                                                    | 備註                       |              |        |          |      |      |    |                   |                    |  |      |             |       |     |

下載下來的「系義務輔導老師輔導問題統計表」範本

| X∃  | 🕼 🖯 ち ▾ ♂ ▾ ∓ 糸義務輔導老師輔導問題統計表 (1) [相容模式] - Excel |                                       |                     |           |            |      |              |              |               |           |        |            |  |
|-----|-------------------------------------------------|---------------------------------------|---------------------|-----------|------------|------|--------------|--------------|---------------|-----------|--------|------------|--|
| 柏   | 檔案 常用 插入 版面配置 公式 資料 校閱 檢視 novaPDF               |                                       |                     |           |            |      |              |              |               |           |        |            |  |
|     | 驺 複製 ▼                                          | Calibri                               | • 11                | · A A     | = =        | ***  | ि 自動換列<br>── | 通用格式         |               |           | 段<br>中 | 等          |  |
| 炉_  | ∟<br>✓ 🝼 複製格式                                   | B I U -                               | - 🗘 - A             | • <b></b> | ĒĒĪ        | € €  | ់ 跨欄置中 →     | \$ ▼ % *     | 設定俗式1<br>的條件▼ | □ 招式10局 環 | đ      | 「昇力八」      |  |
|     | 剪貼簿                                             | □ 字型                                  | 틴                   | G.        |            | 對齊方式 | G.           | 數值           | ä             |           | 樣式     |            |  |
| F1  | $F_{18} \rightarrow F_{18}$                     |                                       |                     |           |            |      |              |              |               |           |        |            |  |
| 1.1 | 0                                               | , , , , , , , , , , , , , , , , , , , |                     |           |            |      |              |              |               |           |        |            |  |
|     | ٨                                               | R                                     | C                   | D         | F          | F    | G            | Ц            |               | 1         | ĸ      | 1          |  |
| 1   |                                                 | 」<br>明系義務輔道老師輔                        | 」<br>道問題統           | 計表所國      | ■<br>■科系·旅 |      | 系輔道老師·       |              | 1             | J         | K      | L          |  |
| 2   | 學生基本資料                                          |                                       | U 77 I 7 J M 22 IVI | HINK TIT  | ±1173300   |      | 接案資訊(以)      |              | 星—即可)         | 輔導次數與時    | 88     |            |  |
| 3   | 部別                                              | 开级                                    | 學號                  | 姓名        | 性別         | 導師姓名 | 輔導身份別        | 輔導問題類型       | 備註說明          | 輔導人數統計    |        | 輔導日期1      |  |
| 4   | 日間部四技                                           | 日四技旅館                                 | B2108D0             | 林         | 男          | 林    | 特殊生          | 學習與課業        | 0.0 HT 100.10 | 1         | 1      | 2021-03-08 |  |
| 5   | 日間部四技                                           | 日四技旅館                                 | B2108D0             | 물         | <b></b>    | 林    | 特殊生          | 學習與課業        |               | 1         | 1      | 2021-03-08 |  |
| 6   | 日間部四技                                           | 日四技旅館                                 | B2108H0             | 簡         | t d        | 林    | 特殊生          | 學習與課業        |               | 1         | 1      | 2021-03-16 |  |
| 7   | 日間部四技                                           | 日四技旅館                                 | B2108H0             | 陳         | 女          | 林    | 特殊生          | 學習與課業        |               | 1         | 1      | 2021-03-17 |  |
| 8   | 日間部四技                                           | 日四技旅館                                 | B2108J00            | 徐         | 女          | 林    | 特殊生          | 學習與課業        |               | 1         | 1      | 2021-03-08 |  |
| 9   | 日間部四技                                           | 日四技旅館                                 | B410830             | 吳         | 男          | 林    | 特殊生          | 學習與課業        |               | 1         | 1      | 2021-03-12 |  |
| 10  | 日間部四技                                           | 日四技旅館                                 | B2107H0             | 陳         | 男          | 陳    | 一般生          | 成績預警(1/2與2/3 | 不及格)          | 1         | 1      | 2021-03-05 |  |
| 11  | 日間部四技                                           | 日四技旅館                                 | B2105H0             | 陳         | 女          | 楊    | 一般生          | 學習與課業        |               | 1         | 1      | 2021-03-03 |  |
| 12  | 日間部四技                                           | 日四技旅館                                 | B2105J07            | 李         | 男          | 楊    | 一般生          | 成績預警(1/2與2/3 | 不及格)          | 1         | 1      | 2021-03-03 |  |
| 13  | 日間部四技                                           | 日四技旅館                                 | B2106H0             | 廖         | 女          | 楊    | 一般生          | 成績預警(1/2與2/3 | 不及格)          | 1         | 1      | 2021-03-03 |  |
| 14  | 日間部四技                                           | 日四技旅館                                 | B2106H0             | 李         | 女          | 楊    | 一般生          | 學習與課業        |               | 1         | 1      | 2021-03-03 |  |
| 15  | 日間部四技                                           | 日四技旅館                                 | B2104H0             | 陳         | 女          | 楊    | 一般生          | 學習與課業        |               | 1         | 1      | 2021-03-03 |  |
| 16  |                                                 |                                       |                     |           |            |      |              |              |               |           |        |            |  |